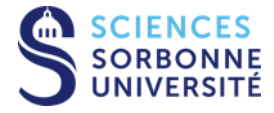

## Procédure de connexion au réseau WIFI EDUROAM sur Windows

Service Informatique 4, place Jussieu T 33-34 4 ème étage 75005 Paris

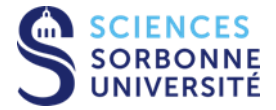

Le réseau Wi-Fi EDUROAM permet, à l'ensemble des étudiants et personnels des établissements d'enseignement supérieur et de recherche, de disposer d'un accès sans fil sécurisé à Internet : D'où l'importance de cette installation avec certificats.

- 1 Connecter l'ordinateur au réseau filaire ou autre réseau wifi, et installer Python si nécessaire.
- 2 Aller sur le site https://cat.eduroam.org/.
- 3 Cliquer sur le bouton télécharger votre installateur eduroam<sup>®</sup> :

Bienvenue à eduroam CAT

## Connectez votre appareil à eduroam®

eduroam® permet d'accéder gratuitement à des milliers de points d'accès Wi-Fi dans le monde entier. En savoir plus

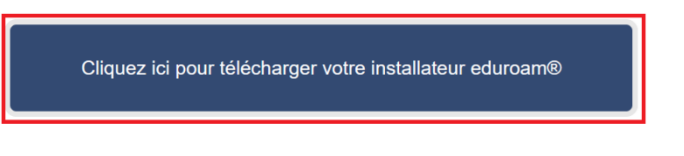

4 – Rechercher et sélectionner dans la liste Sorbonne Université :

| Établissement<br>Sélectionnez votre établissement d'origine                | ×                                        |  |  |  |  |
|----------------------------------------------------------------------------|------------------------------------------|--|--|--|--|
| Sorbonne Université                                                        |                                          |  |  |  |  |
| Sorbonne Université - INSPE                                                |                                          |  |  |  |  |
| Sorbonne Université  Au secours, mon établissement n'est pas dans la liste |                                          |  |  |  |  |
| O Localisez-moi plus précisément avec la géolocalisation HTML5             |                                          |  |  |  |  |
| Montrez les établissements dans France  v                                  | montrer tous les<br>DiscoJuice © UNINETT |  |  |  |  |

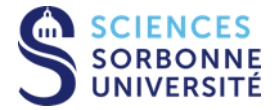

5 – Sélectionner le groupe Eduroam sorbonne-universite.fr, puis cliquer le bouton eduroam<sup>®</sup> :

| Sorbonne Université                                                                                                    | choisissez un autre établissement |
|----------------------------------------------------------------------------------------------------|-----------------------------------|
| Sélectionnez le groupe d'utilisateur<br>Eduroam sorbonne-universite fr<br>WiF1 Personnels SU (WiF1-SU)<br>WiF1 Etudiants SU (WiF1-SU-ETU) |                                   |
| Si vous rencontrez des problèmes, vous pouvez obtenir de l'aide directement auprès de votre établissement à :<br>tel : 0144275000         |                                   |
| Cette entrée a été mise à jour le : 2023-03-02 13:38:10                                                                                   |                                   |
| Télécharger votre installateur pour MS Windows 8 et plus récent                                                                           |                                   |
| eduroam® <i>i</i>                                                                                                    |                                   |

- 6 Une fois téléchargé, lancer l'installateur.
- 7 Si Windows affiche un avertissement, valider avec Exécuter.

| Fichier o | uvert - Avertissement de sécurité                                                                                                    | ×                          |
|-----------|----------------------------------------------------------------------------------------------------|----------------------------|
| Voulez    | -vous exécuter ce fichier ?                                                                                                    |                            |
|           | Nom : eduroam-W10-sorbonne-universite.fr.exe<br>Éditeur : <u>SURF B.V.</u><br>Type : Application                                                                                                    |                            |
| 🖌 Tou     | Exécuter Annuler                                                                                                    |                            |
| !         | Les fichiers téléchargés depuis Internet peuvent être utiles, mai<br>type de fichier présente un danger potentiel. N'exécutez que le<br>logiciels des éditeurs approuvés par vous. <u>Quels sont les risque</u> | is ce<br>es<br><u>es ?</u> |

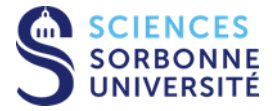

8 – Cliquer sur Suivant, puis sur OK :

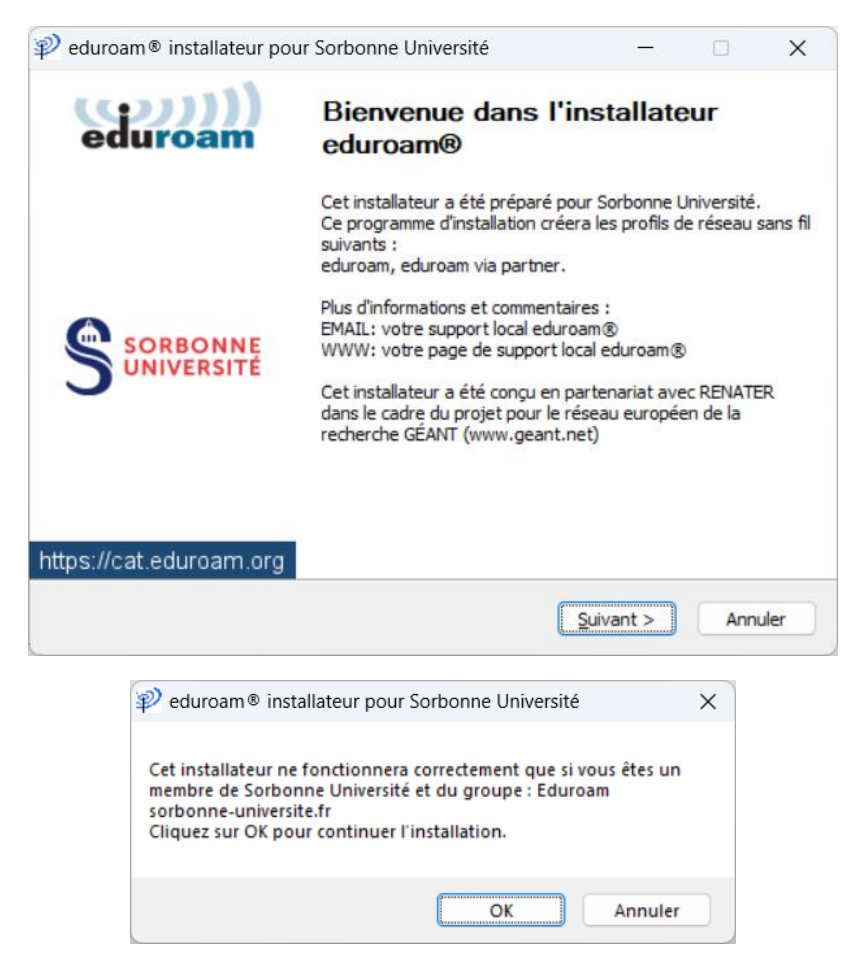

9 – Saisir votre identifiant grâce à l'aide suivante :

- Étudiant : NumeroEtudiant@sorbonne-universite.fr (ex. : 123456@sorbonne-universite.fr)
 - Personnel : identifiantSU@sorbonne-universite.fr (ex. : dupont@sorbonne-universite.fr)
 Saisir ensuite votre mot de passe deux fois, puis cliquer sur Installer :

| 🦻 eduroam® installat                  | teur pour Sorbonne Un  | iversité | -         |            | ×         |
|---------------------------------------|------------------------|----------|-----------|------------|-----------|
| ldentifiants de l'utili               | isateur                |          | ec        | ))<br>uroa | )))<br>am |
|                                       |                        |          |           |            |           |
| Nom d'utilisateur :<br>Mot de passe : | identifiant@sorbonne-u |          |           |            |           |
| Répétez le mot de<br>passe:           | •••••                  |          |           |            |           |
|                                       |                        |          |           |            |           |
| Nullsoft Install System v:            | 3.08-2                 |          |           |            |           |
| 1000010210000072001111                |                        |          | Installer | Annu       | ler       |

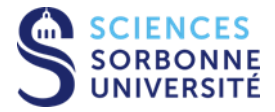

10 – Une fenêtre vous informe que l'installation est réussie, cliquer sur Fin :

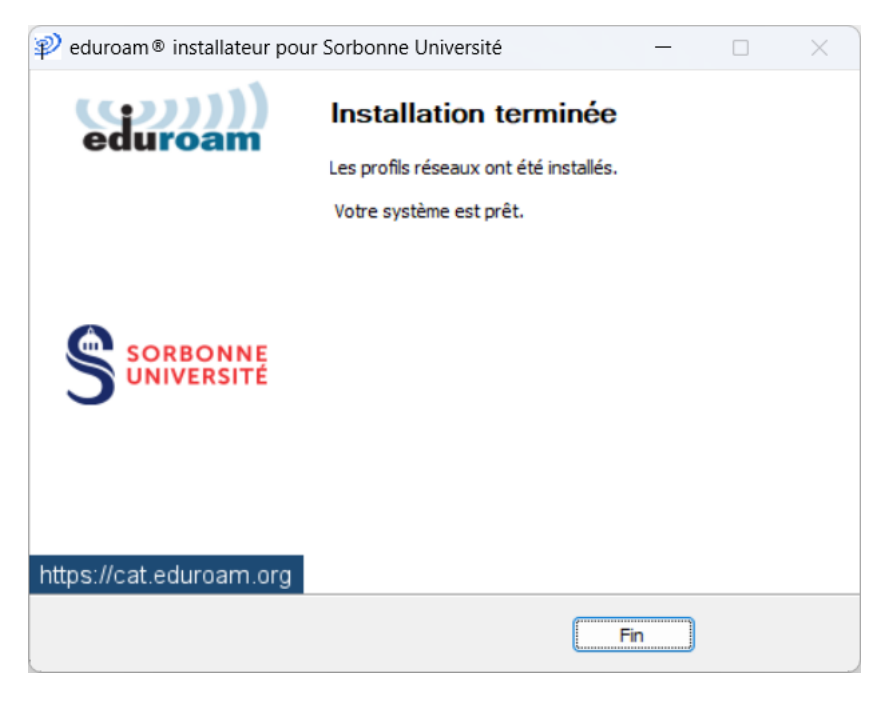

11 – Vérifier que la configuration eduroam est fonctionnelle.

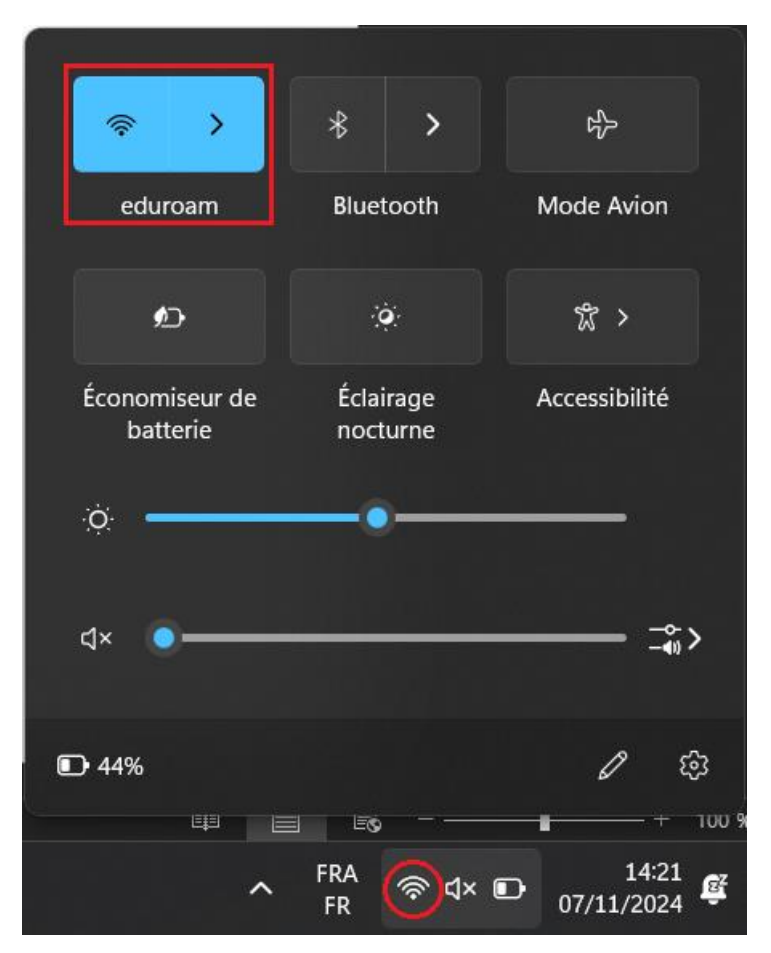